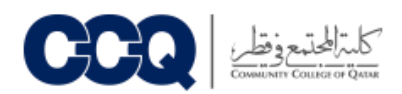

## خطوات التعبئة الالكترونية- Admission Online Steps

| Google                                                                           |
|----------------------------------------------------------------------------------|
| الله المجتمع في تعلر 🗙 📖 🦊                                                       |
| بحث Google ضربة حظ                                                               |
| يمكنك الاختيار من أكثر من 20+ دوره تتريبية مجانية من Google حول المهارات الرقمية |
| محرَّك بحث Google متوجَّر باللغة: English                                        |

- الدخول إلى موقع الكلية الرسمى
- افتح المتصفح على www.google.com
- اكتب (كلية المجتمع في قطر) في صندوق البحث
  - اضغط بحث Google

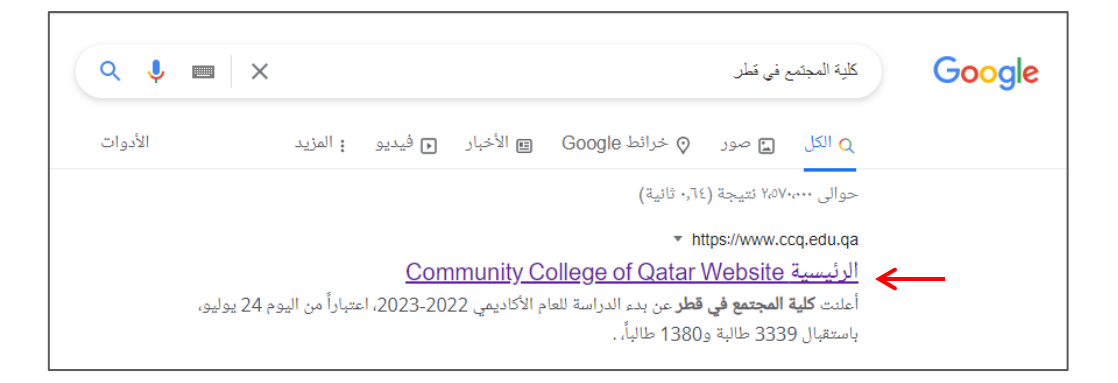

اضغط على الموقع المشار إليه في الصورة التالية

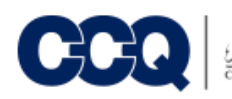

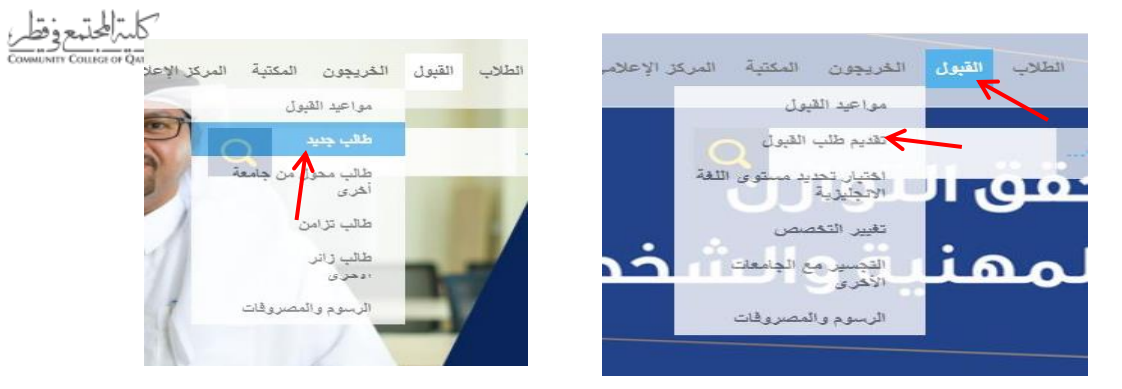

- 2- الدخول إلى صفحة القبول
- ضع المؤشر على ( القبول ) ثم على ( تقديم طلب القبول ) واضغط على ( طالب جديد )

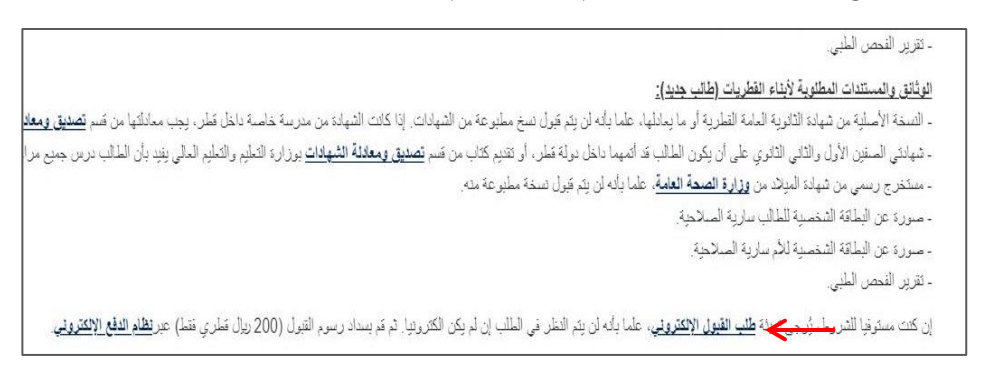

اضغط على كلمة ( طلب القبول الالكتروني )

| F<br>H | ind Student ID                                   |
|--------|--------------------------------------------------|
|        | QATAR ID:                                        |
|        | © 2022 Ellucian Company L.P. and its affiliates. |
| R      | ELEASE: 8.7.2                                    |

ادخل رقم البطاقة الشخصية في حقل QATAR ID وبعدها اضغط على كلمة Verify

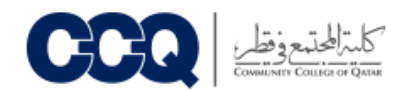

| t eliek on hade and Depistor as a new student  |
|------------------------------------------------|
| t click on back and keyister as a new student. |
|                                                |
|                                                |

- اضغط على كلمة (Back)
- ملاحظة في حال كنتِ طالبة طفولة سابقا يرجى الضغط على كلمة (Home) ثم الضغط على ( تقديم طلب القبول)

| Your PIN can be up | o to 15 numeric characters. Minimur |
|--------------------|-------------------------------------|
| Create a Login ID: | A@11111!1                           |
| Create a PIN:      |                                     |
| Verify PIN:        | •••••                               |

- ادخل رمز المستخدم في حقل (Create a login ID) و يتضمن <u>6 حروف وارقام</u> مثال : @Ccq12QAA
- ادخل كلمة السر المؤلفة من 6 ارقام فقط في حقل Create a PIN ، مثال: 123456
- ادخل نفس كلمة السر مرة اخرى التي ادخلتها في Create a PIN في حقل Verify PIN مثال : 123456

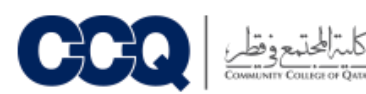

| 9 Please entered  | r Login Information for a     | ither a Returning Use     | r or First-Time User. |
|-------------------|-------------------------------|---------------------------|-----------------------|
|                   |                               |                           |                       |
| If you are a retu | ning user enter your Login ID | and PIN and then select L | ogin.                 |
| Login ID: ==      |                               |                           |                       |
| PIN:              |                               |                           |                       |
| -                 |                               |                           |                       |
| Login             |                               |                           |                       |
|                   |                               |                           |                       |

• إذا ظهرت لك الصفحة اضغط على كلمة ( First time user account creation )

|      | Select an Application Type                                                  |
|------|-----------------------------------------------------------------------------|
| ete. | To Apply for Admissions, first select the Application Type you want to co   |
|      | Application Type: UnderGraduate الب جامعي<br>Continue<br>Return to Homepage |
|      | Continue<br>Return to Homepage                                              |

- اختر نوع طلب الالتحاق من القائمة المجاورة لحقل Application Type
  - اضغط Continue للاستمرار

| <ul> <li>Indicates a req</li> </ul> | uired field.      |  |
|-------------------------------------|-------------------|--|
| Admission Term:*                    | Fall 2022-2023 V  |  |
| First Name:* 🗲                      | Student Name      |  |
| Middle Name:                        |                   |  |
| Last Name:*                         | Student last name |  |
| Fill Out Applicati                  | - K-              |  |
| Fill Out Application                |                   |  |

- اختر فصل الالتحاق من القائمة المجاورة لحقل Admission Term
- اكتب اسمك كما هو مدون في البطاقة الشخصية في حقل First Name
- اكتب اسم عائلتك كما هو مدون في البطاقة الشخصية في حقل Last Name
  - اضغط على كلمة Fill Out Application لتبدأ بتعبئة طلب الالتحاق

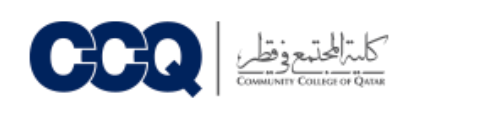

| Select Application is Complete | e when you have completed the application. Select Finish Later if you would like to finish your application later. |
|--------------------------------|----------------------------------------------------------------------------------------------------|
| Name                           | High School                                                                                                    |
| Personal Information           | Planned Course of Study                                                                                            |
| First Address and Phone        | Previous College                                                                                                   |
| International Information      | Validate Email and Mobile                                                                                          |
| Parental Information           |                                                                                                    |
| plication is Complete          | Finish Later                                                                                                    |

- سوف تظهر لك صفحة تبين اقسام البيانات المختلفة المطلوب منك استكمالها
  - اضغط على <u>Name</u> وابدأ بملئ بياناتك

| Enter your name information.                         |                                                                                                    |
|------------------------------------------------------|----------------------------------------------------------------------------------------------------|
| When completing sections, selecting Checklist sa     | ives your changes and displays the Application Checklist. Continue moves to the next section. Finish Later saves you |
| * - Indicates a required field.<br>First Name:*      | Student's Name                                                                                                    |
| second and Third Names/البد ألواك والجد*             | Student's Middle name                                                                                                |
| Last Name:*                                          | Student's last name                                                                                                  |
| : هل كنت طالب في كلية المجتمع ?/?Previously Attended | ○ Yes ○ No                                                                                                    |
| :«ل قدت سابقا لينا؟/?Previously Applied              | ○ Yes ○ No ● Not Reported                                                                                            |
| Checkligt Continue Finish Later                      |                                                                                                    |
| Checklist Continue Finish Later                      |                                                                                                    |

- اكتب اسمك كما هو مدون في البطاقة الشخصية في حقل First Name
  - اكتب اسم الوالد و الجد في حقل Second and Third Names
    - اسم عائلتك في حقل Last Name
    - اضغط Continue للانتقال على القسم التالي

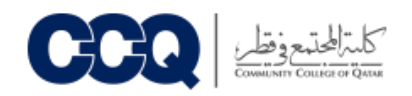

| Enter your Personal Informat              | ion. If you enter your e-mail address you will need to verify it by entering it again                                                     |
|-------------------------------------------|----------------------------------------------------------------------------------------------------|
| When completing sections, s               | electing Checklist saves your changes and displays the Application Checklist. Continue moves to the next section. Finish Later saves your |
| + - indicates a required fiel             | d.                                                                                                    |
| Citizenship:*                             | Qatari 🗸                                                                                                    |
| Email:*                                   | Email@email.com                                                                                                    |
| Verify e-mail address:*                   | Email@email.com                                                                                                    |
| Qatari ID (XXXXXXXXXXX):*                 | 2xxxxxxxx                                                                                                    |
| Gender:*                                  | Male O Female                                                                                                    |
| Marital Status:*                          | Single 🗸                                                                                                    |
| Birth Date:*                              | Month January V Day 01 V Year (YYYY) 19xx                                                                                                 |
| Day/Evening:*                             | Day 🗸                                                                                                    |
| Employed/Not Employed:*                   | Employed V                                                                                                    |
| Medical Information:                      | None<br>Communication Difficulties                                                                                                    |
| .مكان العمل / Workplace                   | Others/ مکان اخر (Others                                                                                                    |
| Are you sponsored?                        |                                                                                                    |
| Sponsorship:*<br>Sponsored<br>Non Sponsor |                                                                                                    |

- املأ البيانات الشخصية حسب ما هو موضح في كل حقل
  - اختر الجنسية في حقل Citizenship
- اکتب بریدك الالکترونی فی حقل ( Email) و Verify e-mail address
  - اكتب رقم البطاقة الشخصية في حقل (XXXXXXXXXXXX في المحافة الشخصية في حقل (XXXXXXXXXXXXX
  - اختر Gender و اضغط على ( Female للبنات ) أو ( Male للبنين )
    - اختر الحالة الاجتماعية في ( Marital Status )
      - حدد تاريخ ميلادك في Birth Date
    - تحديد الفترة الدراسية من حقل Day / Evening
- وبعدها يتم تحديد Employed للموظف أو Not Employed لغير الموظف
  - فى نهاية الصفحة اختار كلمة Non Sponsored
    - اضغط Continue للانتقال على القسم التالي

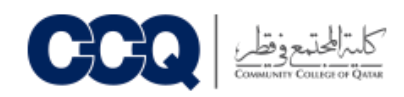

| Enter your Address information. You must enter a city and either a state or province                             | nce and zip code or a country code.                                                                                   |
|----------------------------------------------------------------------------------------------------|----------------------------------------------------------------------------------------------------|
| When completing sections, selecting Checklist saves your changes and displays<br>• - indicates a required field. | t the Application Checklist. Continue moves to the next section. Finish Later saves your changes and displays the App |
| lome                                                                                                    |                                                                                                    |
| Street Name:*                                                                                                    | Doha                                                                                                    |
| Area Name:*                                                                                                    | Doha                                                                                                    |
| P.O.BOX:                                                                                                    |                                                                                                    |
| Area:*                                                                                                    | Doha 🗸                                                                                                    |
| Country:*                                                                                                    | Qatar 🗸                                                                                                    |
| Mobile Number (xxxxxx)-(xxxxxxxxxxx) (xxxxxxxxxxx extension):*                                                   | * <u> </u>                                                                                                    |
|                                                                                                    |                                                                                                    |

- Icet Name ) ادخل اسم الشارع (
- ادخل اسم المنطقة في حقل ( Area Name )
  - اختر المنطقة في حقل ( Area )
  - اختر الدولة في حقل ( Country)
- ادخل رقم هاتفك الشخصي في حقل المنتصف واترك الحقول الأخرى فارغة
  - اضغط Continue للانتقال على القسم التالى

| International Ir          | nformation (Chee            | klist item 4 of 9)           |                          |                              |                                        |                                                  |
|---------------------------|-----------------------------|------------------------------|--------------------------|------------------------------|----------------------------------------|--------------------------------------------------|
| Please enter your visa an | d international information | n. If a visa type is entered | i, then a visa number an | id start and end dates must  | be entered as well. International info | ormation such as country of citizenship can be e |
| When completing section   | s, selecting Checklist sav  | es your changes and dis      | plays the Application Ch | ecklist. Continue moves to t | he next section. Finish Later saves    | our changes and displays the Application Men     |
| + - indicates a requir    | ed field.                   |                              |                          |                              |                                        |                                                  |
| Citizenship Country:      | Qatar                       | ~                            |                          |                              |                                        |                                                  |
| Birth Country:*           | Oatar                       |                              | $\leftarrow$             |                              |                                        |                                                  |
|                           |                             |                              |                          |                              |                                        |                                                  |
|                           |                             |                              |                          |                              |                                        |                                                  |
| Checklist Continu         | e Finish Later              |                              |                          |                              |                                        |                                                  |
| N                         |                             |                              |                          |                              |                                        |                                                  |
| Return to Checklist wit   | hout saving changes         |                              |                          |                              |                                        |                                                  |
|                           |                             |                              |                          |                              |                                        |                                                  |

- اختر بلد الجنسية في حقل Citizenship Country ومكان الميلاد Birth Country
  - اضغط Continue للإنتقال على القسم التالي

|  | كليترالمحتمع وقطر |
|--|-------------------|
|--|-------------------|

| Parental Information (Checklist item 5 of 9)                                                                                               |                                                                                                    |
|----------------------------------------------------------------------------------------------------|----------------------------------------------------------------------------------------------------|
| Choose the relationship that describes your relationship and then en<br>When completing sections, selecting Checklist saves your changes a | ter information about that person. If you want to enter information about more than one relative select Enter or View another Relative,<br>and displays the Application Checklist. Continue moves to the next section. Finish Later saves your changes and displays the Application Menu. Use the Reti |
| * - indicates a required field.                                                                                                    |                                                                                                    |
| Relationship:*                                                                                                    | Father V                                                                                                    |
| Last Name:*                                                                                                    | Al-xxxx                                                                                                    |
| First Name:*                                                                                                    | Axxxx                                                                                                    |
| Middle Name:*                                                                                                    | Mocoor                                                                                                    |
| City:                                                                                                    | None 🗸                                                                                                    |
| Country:                                                                                                    | None                                                                                                    |
| Employer:                                                                                                    |                                                                                                    |
| Phone Number (xxx)-(xxxxxxx) (xxxxxxxxxx extension):*                                                                                      | ۶ - 66xxxxxx                                                                                                    |
| Enter or View another Relative Checklist Continue Finish Later Return to Checklist without saving changes                                  | K                                                                                                    |

ادخل بيانات احد افراد الاسرة Parental Information

- اختر صلة القرابة في حقل Relationship
- اكتب اسم العائلة في حقل ( Last Name )
  - الاسم في حقل First Name
- واكتب اسم الأب في حقل Middle Name
- وبعدها اكتب رقم الهاتف Phone Number في حقل المنتصف واترك الحقول الاخرى فارغة
  - اضغط Continue للانتقال على القسم التالي

| High School (Cheo                                                  | klist item 6 of 9)                                                                                                    |
|--------------------------------------------------------------------|----------------------------------------------------------------------------------------------------|
| Enter your High School                                             | I code. If you do not know the code, select the Lookup High School Code link to search for it. The page allowing you to search by the high school's state or province, or by the country will displa |
| Select Enter or View a                                             | nother High School to enter information about additional high schools you attended.                                                                                                    |
| When completing sect                                               | ions, selecting Checklist saves your changes and displays the Application Checklist. Continue moves to the next section. Finish Later saves your changes and displays the Application Menu. U        |
| <ul> <li>indicates a require</li> <li>High School Code:</li> </ul> | d field.<br>Lookup High School Code                                                                                                    |
| If School not found:                                               |                                                                                                    |
| High School Name:*                                                 | Doha Independent School                                                                                                    |
| High School City:                                                  |                                                                                                    |
| High School Country:                                               | None 🗸                                                                                                    |
| Graduation Date:*                                                  | Month June 🗸 Day 30 🗸 Year (YYYY) 2018                                                                                                    |
| GPA:                                                               |                                                                                                    |
|                                                                    |                                                                                                    |
| Enter or View another H                                            | igh School                                                                                                    |
|                                                                    |                                                                                                    |
| Checklist Continue                                                 | e Finish Later                                                                                                    |
| Debug to Objectivity at                                            |                                                                                                    |
| Return to Checklist with                                           | iout saving changes                                                                                                    |

- ادخل اسم المدرسة الثانوية التي تخرجت منها في حقل \*High School Name:
  - ادخل سنة التخرج في حقل \*\*:Graduation Date\*
    - اترك الحقول الأخرى فارغة
    - اضغط Continue للانتقال على القسم التالي

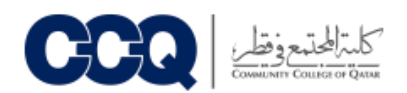

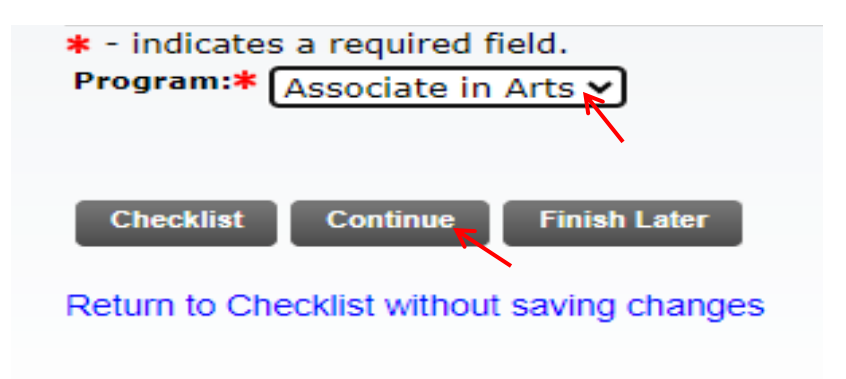

- Associate in Arts اختر كلمة
- اضغط Continue للانتقال على القسم التالي

| College School Code:       | Lookup College Code                |
|----------------------------|------------------------------------|
| If College not found:      |                                    |
| College Name:              |                                    |
| Street1:                   |                                    |
| ireet2:                    |                                    |
| Street3:                   |                                    |
| City:                      |                                    |
| tip Code:                  |                                    |
| College County:            | None 👻                             |
| College State:             | None V                             |
| College Nation:            | None 👻                             |
| PA (example: 3.89):        |                                    |
| Class Size (numeric):      |                                    |
| tank (numeric):            |                                    |
| College Attend To Date:    | Month None V Day None V Year 00000 |
| College Attend From Date:  | Month None V Day None V Year 00000 |
| College Degree:            | None v                             |
| f not found, enter degree: |                                    |
| College Degree Date:       | Month None V Day None Vear (1999)  |
| College Major:             | None v                             |
| I not found, enter major:  |                                    |
| ollege Minor:              | None 👻                             |
| f not found, enter minor:  |                                    |

اترك هذه الصفحة فارغة واضغط على Continue للانتقال على القسم التالي

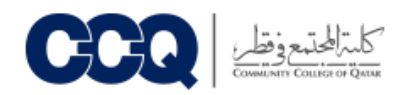

| 3                                 |                                      |              |               |  |
|-----------------------------------|--------------------------------------|--------------|---------------|--|
| /alidate Email and Mo             | <b>bile</b> (Checklist item 9 of 9)  |              |               |  |
| You have to complete the ver      | ification of your alternative email. |              |               |  |
| Validation Type                   | Value                                | Status       | Function      |  |
| Personal Email                    | Email@email.com                      | NOT VERIFIED | Verify Email  |  |
| Personal Mobile                   | 55                                   | NOT VERIFIED | Verify Mebile |  |
| Checklist Continue Fini           | sh Later                             |              |               |  |
| Return to Checklist without savin | ig changes                           |              |               |  |
|                                   |                                      |              |               |  |
|                                   |                                      |              |               |  |
| 2022 Ellucian Company L.P. and it | ts affiliates.                       |              |               |  |

- اضغط على Verify Email وسيصلك رمز التفعيل المكون من ارقام على البريد الالكتروني واكتبه في المربع ( Enter OTP ) ، وبعد ذلك اضغط على Continue Email
- اضغط على Verify Mobile وسيصلك رمز التفعيل المكون من ارقام كرسالة نصية على رقم الهاتف واكتبه في المربع ( Enter OTP ) ، وبعد ذلك اضغط على Continue Mobile
  - بعد ان تتم تفعيل رقم الهاتف والبريد الالكتروني للتأكد من صحته ستتغير الحالة (status) إلى Verified
    - اضغط <u>Continue</u> للانتقال على القسم التالي

| Application Checklist<br>Home > Application Checklist                                                                                           |
|----------------------------------------------------------------------------------------------------|
|                                                                                                    |
| Fill out the application. A checklist is provided to help you complete it. You can complete each section in any order you wish.                 |
| Select Application is Complete when you have completed the application. Select Finish Later If you would like to finish your application later. |
| 🗸 Hame 🗸 High School                                                                                                    |
| V Personal Information V Planned Course of Study                                                                                                |
| 🗸 First Address and Phone 🖌 Previous College                                                                                                    |
| 🟑 International Information 🟑 Validate Email and Mobile                                                                                         |
| V Parental Information                                                                                                    |
| Application is Complete Finish Later                                                                                                    |
| Email Us                                                                                                    |
|                                                                                                    |
|                                                                                                    |

- بعد استكمال جميع البيانات سوف تظهر لك هذه الصفحة ويتبين ان جميع الحقول تم تعبئتها
  - اضغط Application is complete لحفظ التغيرات والانتقال إلى الخطوة الاخيرة

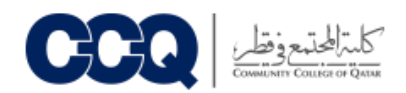

| A<br>Ho | dmissions Agreement<br><sup>me</sup>                                                                                                    |
|---------|----------------------------------------------------------------------------------------------------|
|         | You must agree to the terms below, or you will be directed back to the Application Menu page and your application will not be submitted. If you have que<br>I understand that withholding information requested on this application, including attendance at any other institution, or giving false informat<br>correct and complete, including a report of all college work attempted or completed. |
|         | I agree to the terms                                                                                                    |
|         |                                                                                                    |

I agree to the terms اضغط على

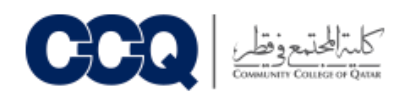

## لدفع رسوم القبول 200 ريال

اضغط على كلمة ( نظام الدفع الالكتروني )

| - تقرير النحص الملبي.                                                                                                    |                    |
|----------------------------------------------------------------------------------------------------|--------------------|
| الوثائق والمستندات المطلوبة لأبناء القطريات (طالب جديد):                                                                                                    |                    |
| - الاستخة الأسلية من شهادة الثلارية المامة القلرية أن ما يدائلها، علما بأنه أن يتم قول نسخ مطبوعة من الشهادات. إذا كانت الشهادة من مدرسة خاسة داخل قطر، بجب مدانلتها من قسم تصديق ومعادلة ا                                                                                                 | ا <b>دات</b> بوزار |
| - شهلتى الصنين الأول رالثانى الثانوي على أن يكون الطالب قد أتمهما داخل دولة قطر، أو تقديم كتاب من قسم <u>تصديق ومعادلة الشهلات برز</u> ارة التعليم والتعليم الملي يقيد بأن الطالب درس جميع مراحل                                                                                            | رية داخل د         |
| - مستخرج ريسى من شهادة الميلاد من <b>وزارة الصحة العامي</b> ة، علما بأنه أن يتّم قبول نسخة مطبوعة مده.                                                                                                    | 000                |
| - سوره عن البطاقة الشعسية للطالب سارية السائحية.                                                                                                    |                    |
| - صورة عن البطاقة الشخصية للأم سارية الصلاحية.                                                                                                    |                    |
| - تقرير الفحص الطبي.                                                                                                    |                    |
| إن كنت مسترفيا الشروط، بأرجى تحبلة <mark>طلب القبول الإكثروني</mark> ، علما بأنه أن يتم النظر في الطلب إن لم يكن الكثرونيا. ثم قم بسداد رسوم التبول (200 ريال تطري منتهم مر <mark>نظام الدفع الإكثروني</mark> ،                                                                             |                    |
| - سررة عن البقائة التضمية لذر سارية السلاحية.<br>- انزين الفصل الطني.<br>إن كنت مستوفيا الشريط، أيرجي تبيئة <mark>طلب القبول الإفقروقي</mark> ، علما بأنه أن يتم النظر في الطلب إن أن يؤكن الكثروتيا. ثم قد بستاد رسوم القبول (200 يزال مَعْاري فتق <mark>سير نظام الدفع الإفتروقي</mark> ، |                    |

- ستظهر لك هذه الصفحة
- ادخل اسمك واسم عائلتك كما هو مدون في البطاقة الشخصية
  - ادخل بريدك الالكتروني ورقم الهاتف
  - تأكد من كتابة الرقم الشخصي الصحيح \*
    - اضغط Pay now

| ر سوم الطلب / Application Fee                                                                                                    |                           |             |
|----------------------------------------------------------------------------------------------------|---------------------------|-------------|
|                                                                                                    |                           |             |
| الاسم الأول / First name *                                                                                                    | اسم العائلة / * Last name |             |
| Mohammed                                                                                                    | Abdulla                   |             |
| اليريد الألكتروني / * Email                                                                                                    | الجوال / * Mobile         |             |
| Email@email.com                                                                                                    | 55ххххххх                 |             |
| Gender / الشوع                                                                                                    |                           |             |
| <ul> <li>Male / ذكر / Female</li> </ul>                                                                                                    |                           |             |
|                                                                                                    |                           |             |
| قم النطاقة الشخصية للطالب / * Student QID                                                                                                    |                           |             |
| رقم البطاقة الشخصية للطالب / <mark>* Student QID</mark><br>2xxxxxxxxx                                                                                                    |                           |             |
| رقم البطاقة الشقصية للطالب / علمي المالي ر<br>2xxxxxxxxxxxxxxxxxxxxxxxxxxxxxxxxxxxx                                                                                                    |                           |             |
| رقم البطاقة الشخصية للطافي / رقم البطاقة الشخصية للطافي 2000000000000000000000000000000000000                                                                                                    | 200 QAR                   | رسوم الغلب  |
| Student QID * / رقم البطاقة الشخصية للطالب<br>2xxxxxxxxxxx<br>Application Fees                                                                                                    | 200 QAR                   | رسوم الطلب  |
| Student QID * / رقم البطاقة الشخصية للطالب<br>2xxxxxxxxxxx<br>Application Fees                                                                                                    | 200 QAR                   | رسوم الطلب  |
| Student QID * / رقم البطاقة الشخصية للطالب<br>2xxxxxxxxxx<br>Application Fees<br>Payment Method<br>© Credit Card                                                                                                    | 200 QAR                   | رسوم الطلب  |
| Student QID*       رقم البطاقة الشخصية للطالب (         2xxxxxxxxxxxx         Application Fees         Payment Method            © Credit Card O Debit Card         Total (OAR) (////////////////////////////////////                                                                                                    | 200 QAR                   | رسوم الطلب  |
| Student QID*       رقم البطاقة الشخصية للطالب /         20000000000       20000000000         Application Fees       Payment Method         © Credit Card       Debit Card         Total (QAR) / الميدوع الكلي /       200.00                                                                                                    | 200 QAR                   | رسوم الغلاب |
| Student QID*       رقم البطاقة الشخصية للطالب /         20000000000       20000000000         Application Fees       Payment Method <ul> <li>Credit Card</li> <li>Debit Card</li> <li>Total (QAR) / المجموع الكلي /</li> <li>200:00</li> <li>200:00</li> <li>Credit Card</li> <li>Debit Card</li> <li>Debit Card</li></ul> | 200 QAR                   | رسوم الطلب  |